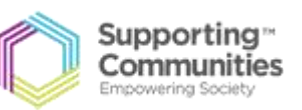

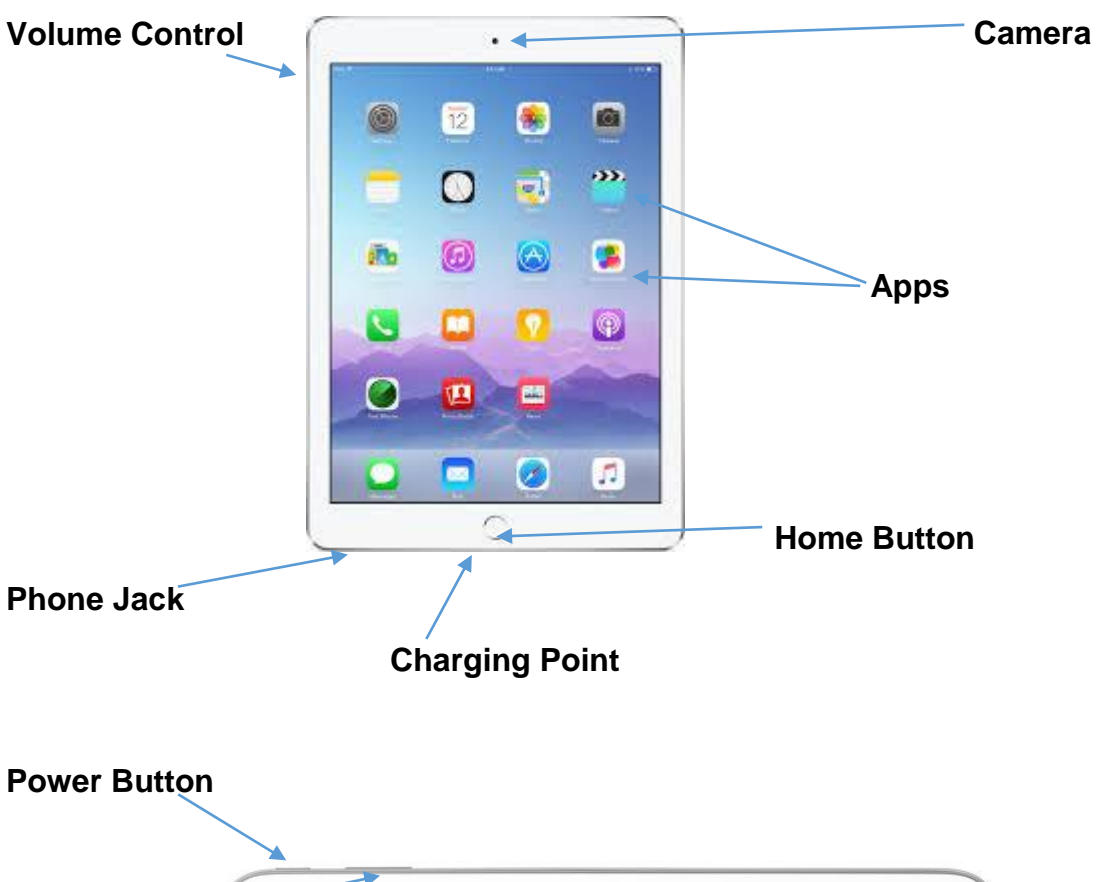

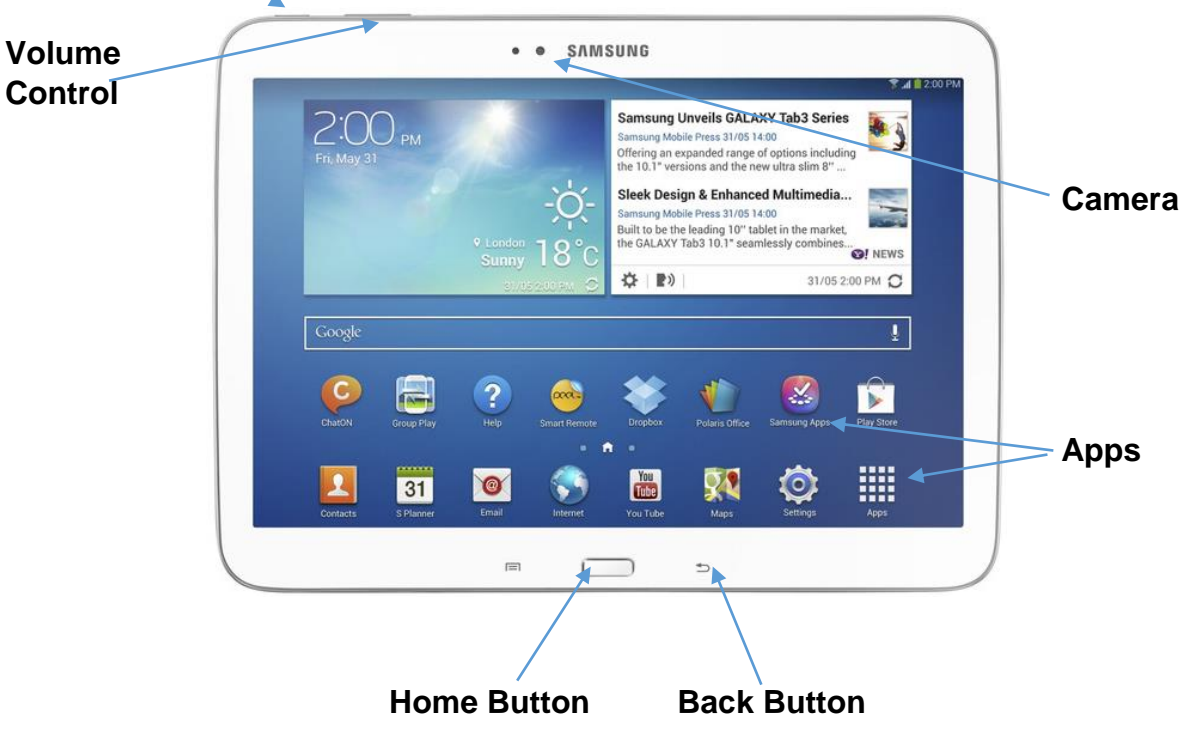

Supporting Communities Headquarters 34-36 Henry Street Ballymena BT42 3AH T: 028 2564 5676 F: 028 2564 9729 info@supportingcommunities.org www.supportingcommunities.org

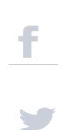

Please use this guide to find your way around your tablet device. If you get lost or are unsure about what buttons you have pressed just press your "**home button**" and this will bring you back to your home screen.

A tablets Home Button is used to close out of an app and return to the home screen, making it easily the most important button on the iPad

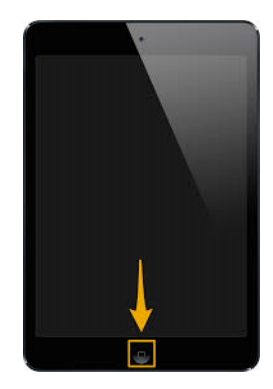

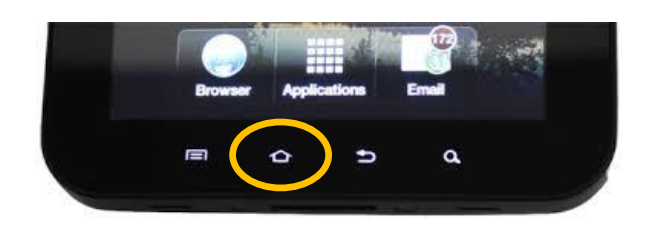

Supporting \*\*

Communities

In your setting icon you will find a lot of useful information including:

- Airplane Mode
- WiFi
- General which includes info about software, storage date and time etc
- Display and Brightness
- Wallpaper this is the picture that appears on the background of your device
- Sounds

Settings Icon for an iPad

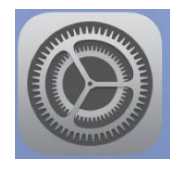

Setting Icon for an Android (eg Samsung, Hudl etc)

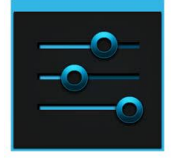

Supporting Communities Headquarters 34-36 Henry Street Ballymena BT42 3AH T: 028 2564 5676F: 028 2564 9729

info@supportingcommunities.org www.supportingcommunities.org

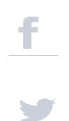

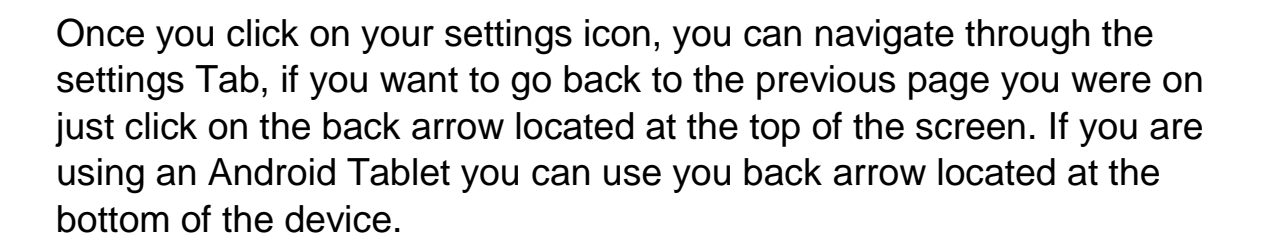

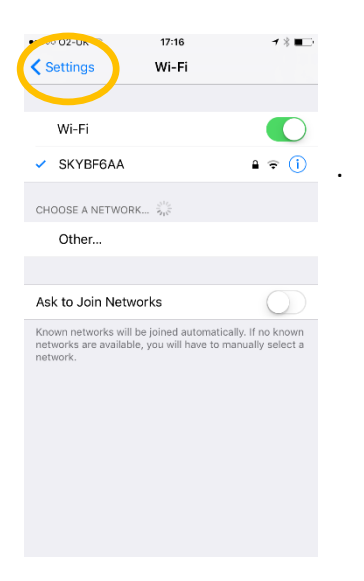

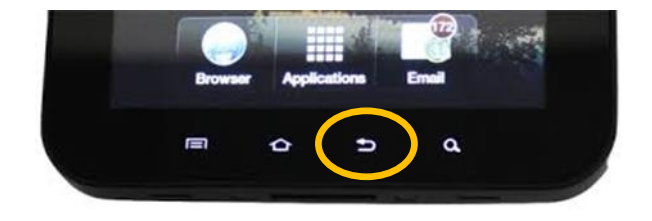

#### Moving/Deleting Apps

To move an app hold your finger on the app for 3 seconds, this will allow you to move the app around your screen.

**To delete an app on an android device** - Place your finger on the app you wish to delete drag the app to the top of the screen where it says **"uninstall"** a trash can will also appear beside it, it will then delete, your device may also ask you again if you wish to delete the app, you can click continue or cancel.

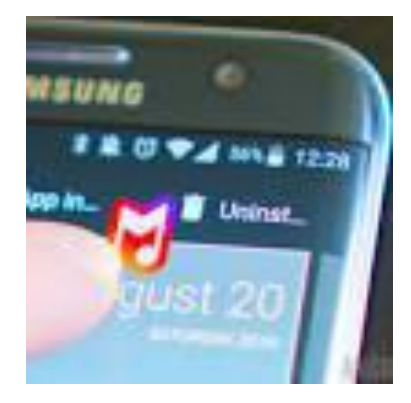

Supporting \*\*

Communities Empowering Society

Supporting Communities Headquarters 34-36 Henry Street Ballymena BT42 3AH T: 028 2564 5676F: 028 2564 9729

info@supportingcommunities.org www.supportingcommunities.org

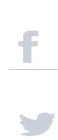

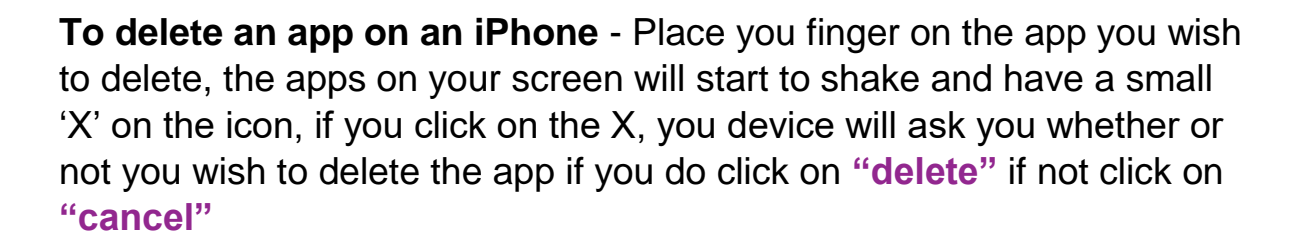

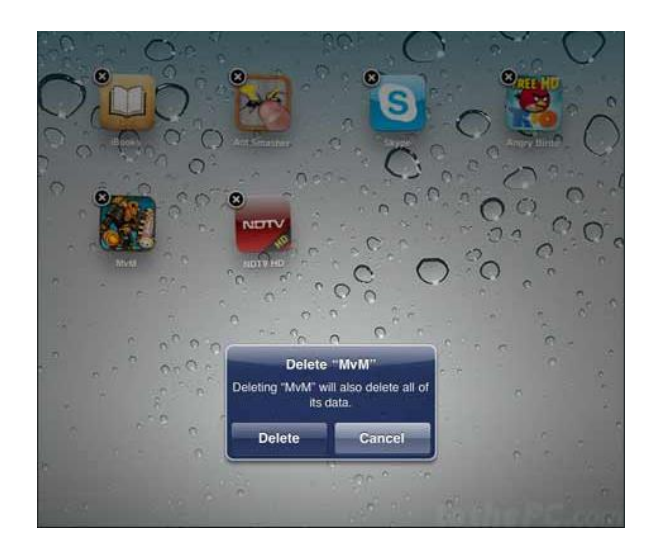

March 2017

Supporting \*\*

Communities

Supporting Communities Headquarters 34-36 Henry Street Ballymena BT42 3AH T: 028 2564 5676 F: 028 2564 9729

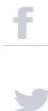